◆ べてらん君コラボバージョンアップ手順 ◆

■バージョンアッププログラムのダウンロード

<Google Chrome の場合 >

1. マスターメニューの「システムクレオのお知らせ」より「べてらん君関連」をクリックします。

 ◇システムクレオからのお知らせ◇
 TOP | Window端末用ソフトウェア へてらん君関連 完了報告フォーム | FAQ(よくあるご質問) | その他 |
 2020-03-31 【重要】 令和2年度診療報酬改定 経過措置医薬品と選択式コメントについて 31日夕方に経過措置医薬品の情報が提供されました。 これにより2020-03-27配信「改定手順 外来」のP10~P13の設定が可能となりました。 4月からの入力に直接影響はございませんが、時間があるときに設定作業をお願いします。
 また、画像診断や超音波検査などに必要な選択式コメント入力に経過措置が設けられました。 これらのコメントは4月以降新設予定でしたが、正式には令和2年10月診療分からの施行となります。 詳細については現在、審査機関へ照会中ですので、当面は3月までと同様の入力を行って下さい。 確認が取れ次第「システムクレオからのお知らせ」へ掲示致します。

2.「XX 月版バージョンアッププログラム」をクリックします。

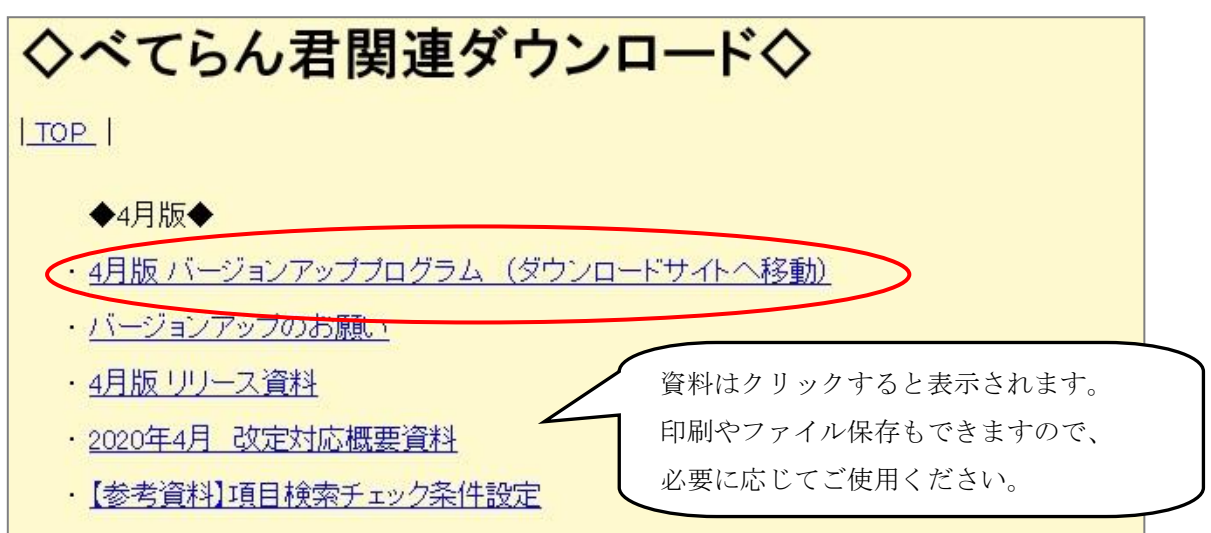

3. fileforce アクセス認証画面が表示されますので、下記の通り入力し認証します。
 ※パスワードは別途 FAX にてご案内します。

| <b>Ə</b> fileforce |                                                            |  |
|--------------------|------------------------------------------------------------|--|
|                    | COファイルにアクセスするには認証が必要です。<br>パスワードを入力してください。  パスワード: ••••••• |  |
| <                  | 認証                                                         |  |
|                    | Copyright @ Fileforce, Inc. All Rights Reserved.           |  |

-1-

| 4. ダウンロードを     | 選択します。                                         |         |
|----------------|------------------------------------------------|---------|
| ♥ fileforce    |                                                |         |
|                |                                                |         |
|                | 6月 バージョンアッププログラム                               |         |
|                | 有効期限 2021/08/22 08:46 (あと57日です。) まとめてダウンロード    |         |
|                | 1 <b>Btrn202106.zip</b> ダウンロード                 |         |
|                | Covright © Fileforce Inc. All Rights Reserved. |         |
| ダウンロー          | - ドを選択後、画面下に Btrn〇〇〇.zip」                      |         |
| が表示され          | います。ダウンロードが終わりましたら、                            |         |
| 画面はXで          | ぎ閉じます。                                         |         |
| Btrn202106.zip |                                                | すべて表示 × |

5. デスクトップ画面より PC をクリックします。

次に、画面左側にあります「ダウンロード」を選択し、「BtrnOOO.zip」をコピーします。

| 12<br>Kasa    |                                                                 |                                                                      |                            |                                                                                                    |
|---------------|-----------------------------------------------------------------|----------------------------------------------------------------------|----------------------------|----------------------------------------------------------------------------------------------------|
| ₩₩20-77 =9-K- |                                                                 |                                                                      |                            |                                                                                                    |
|               |                                                                 |                                                                      |                            |                                                                                                    |
| 39159-9       | <ul> <li>↓ ・ ・ ・ ・ ・ ・ ・ ・ ・ ・ ・ ・ ・ ・ ・ ・ ・ ・ ・</li></ul>      |                                                                      |                            |                                                                                                    |
|               | クイックアクセス にどン留めする  ・ ・ ・ ・ ・ に ・ ・ ・ ・ ・ ・ ・ ・ ・ ・ ・ ・ ・         | 移動先 コビー先<br>())<br>()<br>()<br>()<br>()<br>()<br>()<br>()<br>()<br>( | ● 新しいアイテム・<br>新しい<br>フォルダー | 「コーパティーン」 編集 開く -      ・      ・      ・      ・      ・      ・      ・      ・      ・      ・      ・      ・      ・      ・      ・      ・      ・      ・      ・      ・      ・      ・      ・      ・      ・      ・      ・      ・      ・      ・      ・      ・      ・      ・      ・      ・      ・      ・      ・      ・      ・      ・      ・      ・      ・      ・      ・      ・      ・・・・・・ |
|               |                                                                 | 整理                                                                   | <i>新</i> ,現                | 開く選択                                                                                                    |
| CTE           | ▲ クイック アクセス<br>◆ クイック アクセス                                      | 更新日時                                                                 | 種類                         |                                                                                                    |
|               | 「 テスクトップ<br>「 テスクトップ<br>「 」 「 」 「 」 「 」 「 」 「 」 「 」 「 」 「 」 「 」 | 2021/06/25                                                           | 13:48                      | フオ 247,480 KB                                                                                                    |
|               |                                                                 |                                                                      |                            |                                                                                                    |
|               | ■ 2 <i>971                                    </i>              |                                                                      |                            |                                                                                                    |
|               | 20210212_screo                                                  |                                                                      |                            |                                                                                                    |
|               | Windows (C:)                                                    |                                                                      |                            |                                                                                                    |
|               | OneDrive                                                        |                                                                      |                            |                                                                                                    |
|               | PC                                                              |                                                                      |                            |                                                                                                    |

6. 画面左側にあります「デスクトップ」を選択し、べてらん君バージョンアップをクリックして
 開く→ 保存 をクリックします。

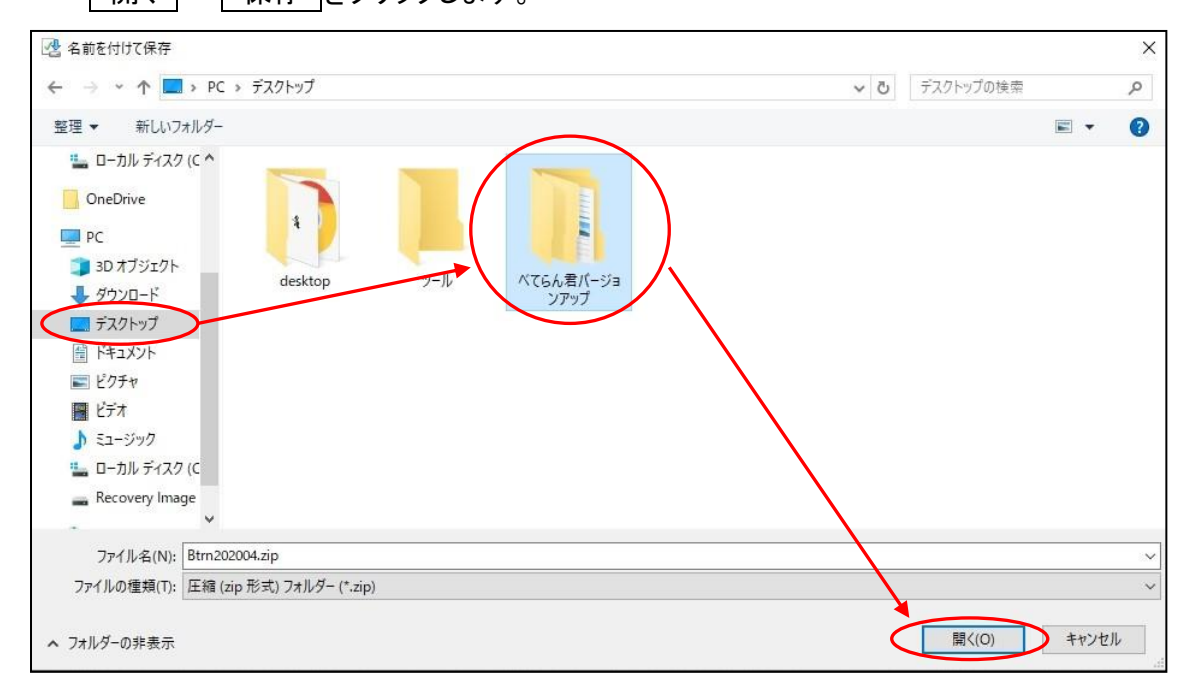

7.「べてらん君バージョンアップ」ファイルにコピーした「BtrnOOO.zip」を貼り付けます。

| <ul> <li>▶ マ ▲ べてらん君パージョンアップ</li> <li>ファイル ホーム 共有 表示</li> </ul> |                  |                |            |
|-----------------------------------------------------------------|------------------|----------------|------------|
| ← → < ↑ 📕 > PC > デスクトップ > べてらん君バージョンアップ                         |                  | ~              | U ~7       |
| > オ クイック アクセス 名前 ヘ                                              | 更新日時             | 種類             | サイズ        |
| > ■ デスクトップ Btm202106.zip                                        | 2021/06/25 11:29 | 圧縮 (zip 形式) フォ | 247,480 KB |

終わりましたら、7ページに進んで下さい。

<Microsoft Edge の場合 > 1. マスターメニューの「システムクレオのお知らせ」より「べてらん君関連」をクリックします。

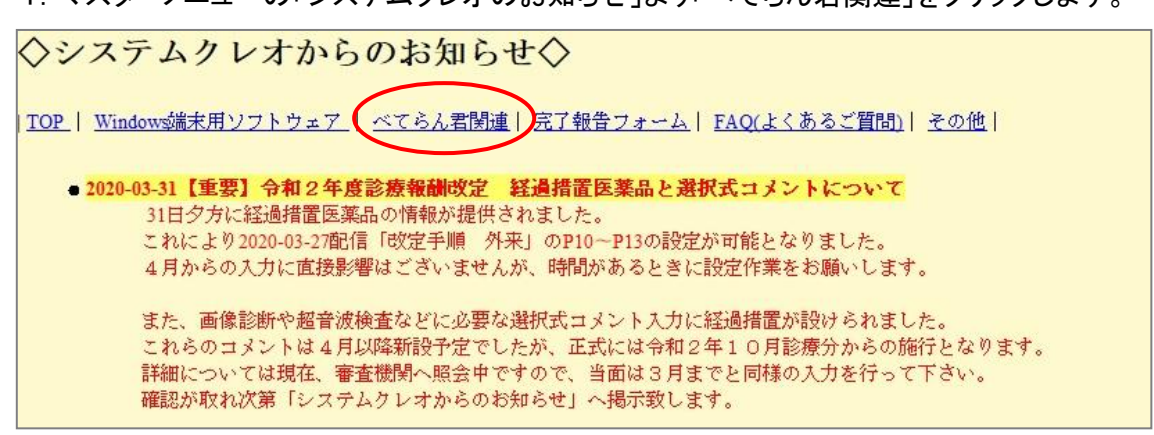

2.「XX 月版バージョンアッププログラム」をクリックします。

| ◇べてらん君関連ダウンロ                                                | ュード◇                                  |
|-------------------------------------------------------------|---------------------------------------|
| 1 <u>_top_</u>                                              |                                       |
| ◆4月版◆                                                       |                                       |
| <ul> <li>・4月版 バージョンアッププログラム (ダウンロー)</li> </ul>              | ドサイトへ移動)                              |
| ・ <u>バージョンアップのお願い</u>                                       |                                       |
|                                                             | 資料はクリックすると表示されます。<br>印刷やファイル保存もできますので |
| ・ <u>2020年4月 - 欧定×小心概要資料</u><br>・ <u>【参考資料】項目検索チェック条件設定</u> | 必要に応じてご使用ください。                        |

3. fileforce アクセス認証画面が表示されますので、下記の通り入力し認証します。
 ※パスワードは別途 FAX にてご案内します。

| ♥ fileforce |                                                    |   |
|-------------|----------------------------------------------------|---|
|             | このファイルにアクセスするには認証が必要です。   パスワードを入力してください。   パスワード: |   |
| <           | 認証                                                 | > |
|             | Copyright © Fileforce, Inc. All Rights Reserved.   |   |

| 🗅 お知らせ                                         | x 😏 https://app.fileforce.jp/sh?site=fc x +                         |                                                         |             | - 🗆 X     |        |
|------------------------------------------------|---------------------------------------------------------------------|---------------------------------------------------------|-------------|-----------|--------|
| ightarrow $ ightarrow$ $ ightarrow$ https://ap | p.fileforce.jp/sh?site=fd8a47ed&id=2cca107a92534591a58c5af82c4afc9a | © 18                                                    | s 🤇 🖓       | ··· 😩 ··· |        |
| fileforce                                      |                                                                     | ダウンロード 〔                                                | ⊇ Q … &     |           |        |
|                                                |                                                                     | Btrn202106.zip<br>2.9 MB/砂 - 77.4 MB (242 MB 中)、残り 56 秒 | -           |           |        |
|                                                |                                                                     | もっと見る                                                   |             |           |        |
|                                                | 6月 バージョンアッププログラム                                                    |                                                         |             |           |        |
|                                                |                                                                     |                                                         | $  \rangle$ |           |        |
|                                                | 有効期限 2021/08/22 08:46 (あと57日です。)                                    | まとめてダウンロード                                              |             |           |        |
|                                                | Btrn202106.zip                                                      |                                                         |             |           |        |
|                                                | 1 O                                                                 | ダウンロード                                                  |             |           |        |
|                                                |                                                                     |                                                         |             |           |        |
|                                                |                                                                     |                                                         |             |           |        |
|                                                | Copyright © Fileforce, Inc. Ан Б                                    |                                                         |             |           |        |
|                                                | ダウン                                                                 | レロードを選択後、                                               | 画面上に B      | trn000.   | .zip]  |
|                                                | が事う                                                                 | テキわます ダウン                                               | ロードが紋       | わりました     | <br>そこ |
|                                                | 10-127                                                              |                                                         |             | 47 りょ しん  | 29,    |
|                                                | 画面に                                                                 | tXで閉じます。                                                |             |           |        |
|                                                |                                                                     |                                                         |             |           |        |

## 5. デスクトップ画面より PC をクリックします。

次に、画面左側にあります「ダウンロード」を選択し、「BtrnOOO.zip」をコピーします。

| kasas<br>Jagada-y<br>Jagada-y<br>Je |                                                                                                    |                      |                                          |                                                                                                    |                  |             |
|-------------------------------------|----------------------------------------------------------------------------------------------------|----------------------|------------------------------------------|----------------------------------------------------------------------------------------------------|------------------|-------------|
| 39159-9<br>39159-9<br>3925          |                                                                                                    | ビー<br>ビー<br>りットの貼り付け | 創除         名前の           変更         フォルク | ゴー新しいアイテム ▼     ゴー     ジョートカット ▼     ジョー     ボー     ボー | プロパティ ● 履歴<br>問2 |             |
|                                     | クリックボート<br>← → ・ ↑ ↓ → PC → グウンロード<br>本 クイック アクセス<br>~ 合日 (1)                                                                                                    | *<br>*               | 更新日時                                     | 新規<br>種類                                                                                                    | 開くサイズ            | 選択<br>~ ひ , |
|                                     | <i>\$</i> ₹ ½ ⟨𝑘⟩𝑌 <i>§</i> ↑ ½ 𝔅 𝑘 <i>§</i> ↑ ½ 𝑘 <i>§</i> ↑ ½ 𝔅 𝑘 <i>§</i> ↑ ½ 𝑘 <i>§</i> ↑ ½ 𝑘 <i>§</i> ↑ ½ 𝑘 <i>§</i> ↑ ½ 𝑘 <i>§</i> 0 1_Rousai_202011            20210212_screo            VMware            Windows (C)            OneDrive            PC | 2106.zip             | 2021/06/25 13:48                         | 圧縮 (zip 形式) )                                                                                                    | 77 247,480 KB    |             |

6. 画面左側にあります「デスクトップ」を選択し、べてらん君バージョンアップをクリックして
 開く→ 保存 をクリックします。

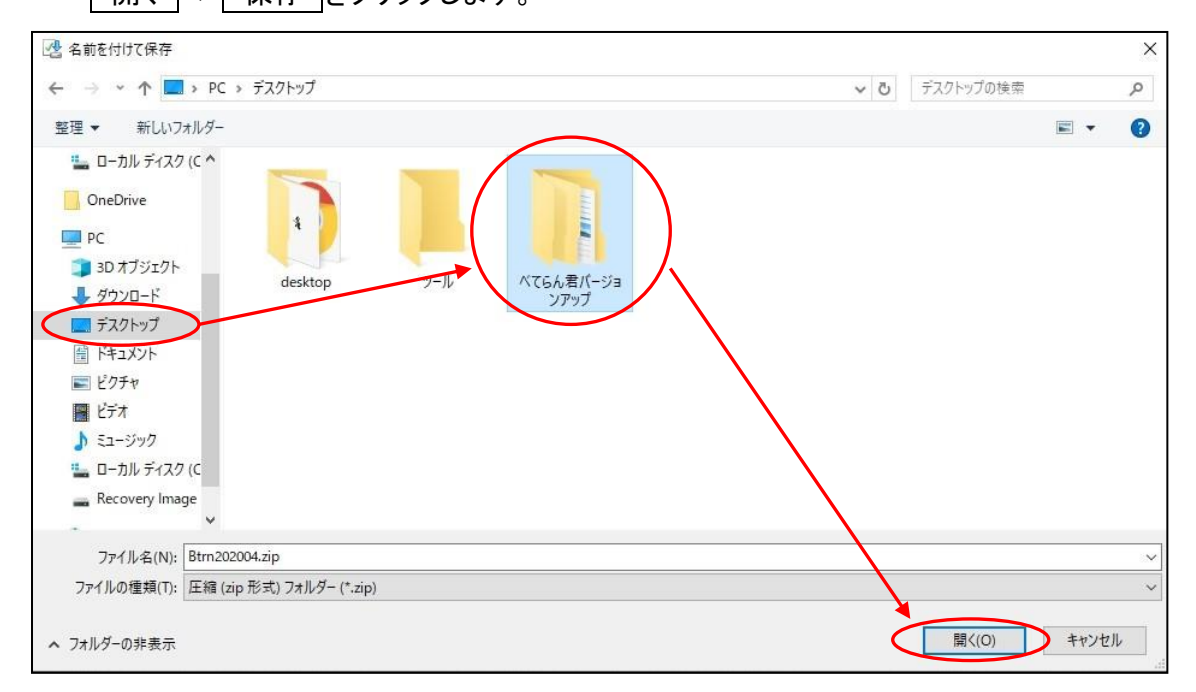

7.「べてらん君バージョンアップ」ファイルにコピーした「BtrnOOO.zip」を貼り付けます。

| <ul> <li>▶ -   べてらん君バージョンアップ</li> <li>ファイル ホーム 共有 表示</li> </ul> |                  |                |       |        |
|-----------------------------------------------------------------|------------------|----------------|-------|--------|
| ← → ✓ ↑ ] > PC > デスクトップ > べてらん君バージョンアップ                         |                  | ~              | Ü     | べてい    |
| > 🏂 クイック アクセス 名前 ^                                              | 更新日時             | 種類             | サイズ   |        |
| > ■ デスクトップ Btrn202106.zip                                       | 2021/06/25 11:29 | 圧縮 (zip 形式) フォ | 247,4 | 480 KB |

終わりましたら、7ページに進んで下さい。

■べてらん君のバージョンアップ(Google chrome、Microsoft Edge 共通)

- < 手順 >
- 7. べてらん君を起動し、初期メニューより「保守業務」を選択します。

| べてらん君チェック | 情報メンテナンス | 辞書検索 |
|-----------|----------|------|
| 保守業務      | オプション    |      |
| 支援ツール     |          | 終了   |

## 8. 保守業務よりバージョンアップを選択します。

| ユーザ管理    | マスター切替            |                              |
|----------|-------------------|------------------------------|
| バージョンアップ | 閉じる               |                              |
|          | ユーザ管理<br>バージョンアップ | ユーザ管理 マスター切替<br>バージョンアップ 閉じる |

9. バージョンアップファイルの選択画面が表示されたら、「デスクトップ」をクリックし、 「べてらん君バージョンアップ」をクリックして 開く を選択します。

※ 手順6で指定した保存先です。

| 🎉 バージョンアップファイルの選                                                                                                    | 訳             |                  |     |           |      | ×  |
|----------------------------------------------------------------------------------------------------|---------------|------------------|-----|-----------|------|----|
| ← → × ↑ 🔲 > P                                                                                                    | C » デスクトップ    |                  | v Ö | デスクトップの核  | 索    | ,P |
| 整理 ▼ 新しいフォルダ                                                                                                    | <u>.</u>      |                  |     |           |      | ?  |
| OneDrive                                                                                                    | 名前 ^          | 日付時刻             | 種   | 頬         | サイズ  | 97 |
|                                                                                                    | desktop       | 2017/12/18 9:11  | フ   | ァイル フォルダー |      |    |
| PC                                                                                                    | W-H           | 2020/04/11 10:14 | 7   | ァイル フォルダー |      |    |
| 3Dオフジェクト                                                                                                    | べてらん君バージョンアップ | 2020/04/11 10:14 | フ   | ァイル フォルダー |      |    |
| <ul> <li>         デスクトップ     </li> <li>         ドキュメント     </li> <li>         ビクチャ     </li> <li>         レニナ     </li> </ul> | <             |                  |     |           |      |    |
| ריד                                                                                                    | ル名(N):        |                  | ~   |           | ip)  | ~  |
|                                                                                                    |               |                  |     | 開く(0)     | ++>+ |    |

| ◎ バージョンアッフファイルの選択                      |                      |                  |                |             |
|----------------------------------------|----------------------|------------------|----------------|-------------|
| ← → 、 ↑  PC > デスクトップ > べてらん君バージョンアップ > |                      |                  | ∨ ひ べてらん君バー    | ジョンアップの検索 🥠 |
| 整理 ▼ 新しいフォルダー                          |                      |                  |                | EE • 🔟 🌔    |
| 🧊 3D オブジェクト \land                      | 名前                   | 更新日時             | 種類             | サイズ         |
| 🕹 ダウンロード                               | Btrn201912.zip       | 2020/04/11 10:15 | 圧縮 (zip 形式) フォ | 231,239 KB  |
| ニ デスクトップ                               | Btrn202001.zip       | 2020/04/11 10:15 | 圧縮 (zip 形式) フォ | 231,239 KB  |
| 🔮 ドキュメント                               | 📱 Btrn202002.zip     | 2020/04/11 10:15 | 圧縮 (zip 形式) フォ | 231,239 KB  |
| ■ ピクチャ                                 | Btmzozoos.zip        | 2020/04/11 10:15 | 圧縮 (zip 形式) フォ | 231,239 KB  |
| 📲 ビデオ                                  | Btrn202004.zip       | 2020/04/11 11:42 | 圧縮 (zip 形式) フォ | 231,239 KB  |
|                                        |                      |                  |                |             |
| 🏪 ローカル ディスク (C 🧹                       |                      |                  |                |             |
| ファイル                                   | 名(N): Btrn202004.zip |                  |                | sip) v      |
|                                        |                      |                  |                |             |

## 10.「Btrn〇〇〇.zip」をクリックし 開く をクリックします。 ※ 〇〇〇は更新年月分

11. 下記のメッセージが表示されるので、 はい を選択します。

| 💽 べてらん君Collabora   | ationセットアップ    | ×        |
|--------------------|----------------|----------|
| べてらん君Collaboration | セットアップを開始します。よ | はろしいですか? |
|                    |                | 1        |

## 12. バージョンアップ処理が終わるまで、しばらくお待ちください。

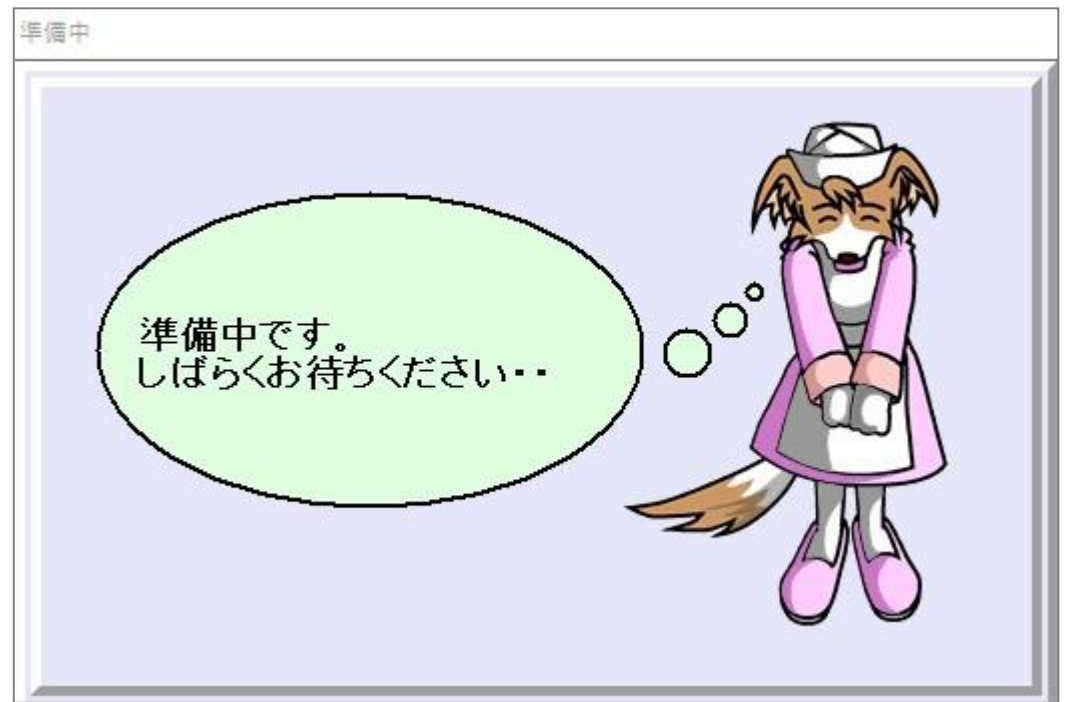

13. セットアップ完了のメッセージが表示されたら 閉じる をクリックします。

| セットアップ完了     |  |
|--------------|--|
| 100%/100% 完了 |  |
| BILZ         |  |
| 閉じる          |  |

14. しばらくするとべてらん君が起動しますので、バージョンアップができているか 画面左上の年月を確認します。

| ● メ(ソメニュー 2020年4月版<br>ファイハ(E) 処理メニュー(S) ットル(E) ヘルプ(H) |                            | - D X            |
|-------------------------------------------------------|----------------------------|------------------|
| CACEOdebo                                             | wration」(は医療機関の業務効率化を支援する) | vafa <b>r</b> f. |
| べてらん君チェック                                             | 情報メンテナンス                   | 辞書検索             |
| 保守業務                                                  | オプション                      |                  |
| 支援ツール                                                 |                            | 終了               |
|                                                       |                            |                  |

手順は以上です。